# Mohammed VI Prize for the Climate and Sustainable Development

## NOMINATOR GUIDE

http://prize-fm6e.org

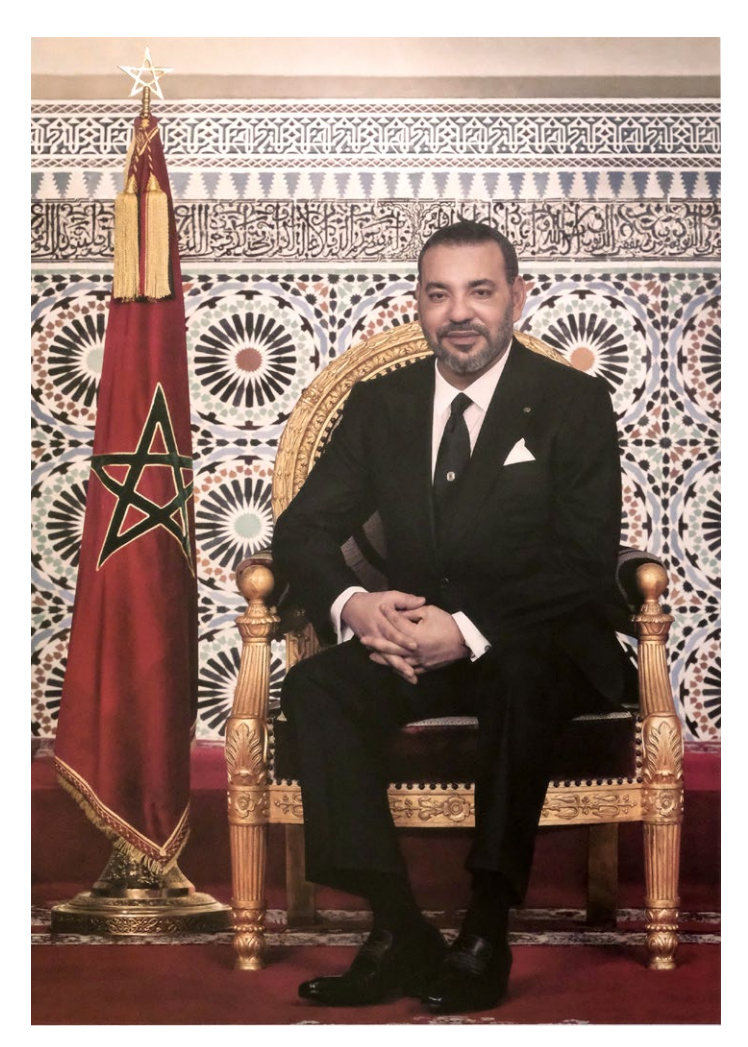

His Majesty King Mohammed VI

## CONTENTS

## Introduction

### Phase 1: Call for Nominators

| General information                | 4 |
|------------------------------------|---|
| Information about the organisation | ō |
| Accreditations                     | 5 |
| Acceptance of terms and conditions | 7 |

## Phase 2: Call for Nominations

| Connecting to the nomination portal | 8  |
|-------------------------------------|----|
| Downloading the form                | 9  |
| Information about the organisation  | 10 |

## **INTRODUCTION**

The Nominator Guide for the Mohammed VI Prize for the Climate and Sustainable Development explains how to apply to become a Nominator and how to submit nominations for the Prize.

The awarding of the Mohammed VI Prize for the Climate and Sustainable Development takes place in three phases:

- 1. Call for Nominators
- 2. Call for Nominations
- 3. Assessment of Nominations and selection of laureate.

Both Nominators and Nominees are implicated in phases one and two.

## PHASE 1: CALL FOR NOMINATORS

Each edition of the Mohammed VI Prize for the Climate and Sustainable Development starts with a call for Nominators. This call is made after the meeting of the Strategic Committee, which marks the launch of the edition of the Prize. The length of this call is set during this meeting.

After the announcement of the edition, access to the platform prize-fm6e.org is open to submit your request to become a Nominator.

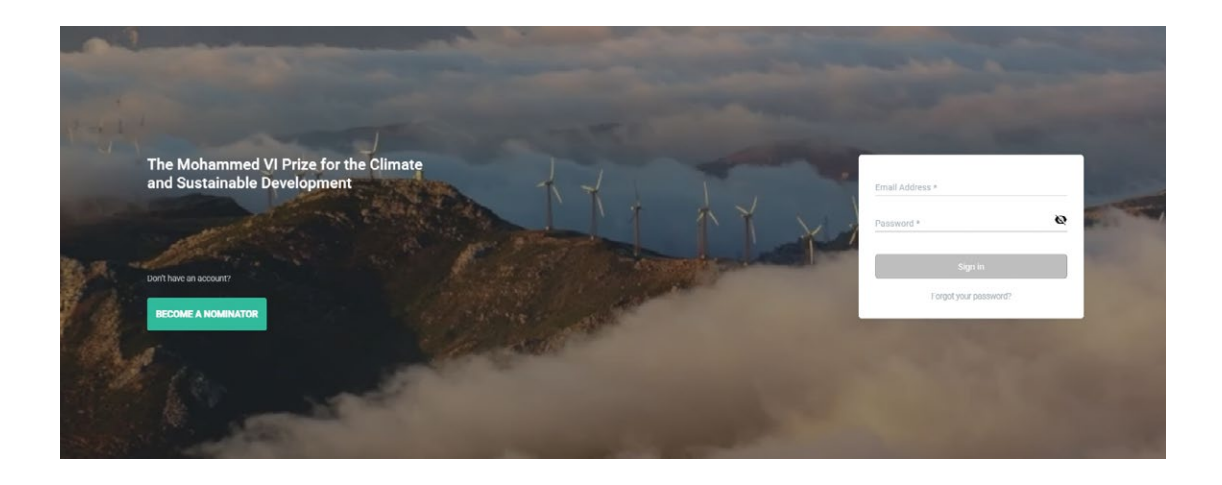

Fill in your email address and password to access your account.

If you don't have an account yet, create one by clicking the button "Become a Nominator".

The form is made up of four sections:

#### 1. 1. General information

All the general information is mandatory.

| Sector Sector            |                                                                             |                                                           | 🛐 Choose a Language 👻 |
|--------------------------|-----------------------------------------------------------------------------|-----------------------------------------------------------|-----------------------|
| -                        | Express your interest in becoming a nominator for the Mohammed VI Prize for | You have an account?                                      |                       |
| Calatine Canno de Reiner | Account Information     Account Information     Cognitization               | Acrestation Status Terms and Conditions                   | CAMPE TOPA N          |
|                          | First Name * Last Name * Passord*                                           | fored Advers *<br>ismall@ecapital.ma<br>Repeat Password * |                       |
|                          | Phone Number *                                                              |                                                           |                       |
|                          | Organization                                                                |                                                           |                       |

#### 2. Information about the organisation

The information about the organisation you represent is for the most part mandatory.

| Organization                                       |                                   |                                 |                              |
|----------------------------------------------------|-----------------------------------|---------------------------------|------------------------------|
| Name of Organization *                             |                                   | Year of Creation                |                              |
| Address of Headquarters *                          | 4                                 | Please give a brief prese       | ntation of your Organization |
| Name of Head of Organizatio                        | on *                              |                                 |                              |
| Country *                                          | *                                 |                                 | max 150 characters           |
| Type of Organization*                              |                                   |                                 |                              |
| Environmental Non-<br>Governmental<br>Organization | Independent research<br>institute | Higher Education<br>Institution | Other                        |
|                                                    |                                   |                                 |                              |

#### 3. Accreditations

In this section, you fill out the accreditations that your organisation has.

| 1 | Account Information                                                                                        | Terms and Condi | ions |
|---|----------------------------------------------------------------------------------------------------|-----------------|------|
|   | Accreditation Status                                                                                       |                 |      |
|   | Accreditation Status (check respective accreditation)                                                      |                 |      |
|   | ECOSOC                                                                                                    | 0               |      |
|   | C UNFCCC                                                                                                   | 0               |      |
|   | UNESCO                                                                                                    | 0               |      |
|   | () UNEP                                                                                                    | 0               |      |
|   | Convention on Biological Diversity                                                                         | 0               |      |
|   | WINCCD                                                                                                    | 0               |      |
|   | OTWRU OTWRU                                                                                                | 0               |      |
|   | ірсс врес                                                                                                  | 0               |      |
|   | RAMSAR                                                                                                    | 0               |      |
|   |                                                                                                    | 0               |      |
|   | GOALS SDGPS                                                                                                | 0               |      |
|   | FAD FAD                                                                                                    | 0               |      |
|   | UNSSC                                                                                                    | 0               |      |
|   | Organizations and Institutions based in the Global South that do not fit in any of the previous categories | 0               |      |
|   | Other                                                                                                    | 0               |      |

**Please note :** each accreditation has additional sections, containing the type of accreditation acquired and the year.

There is a dedicated section for the organisations and institutions of the Global South as defined by the United Nations, which don't fit into any of the categories listed. It explains the process to follow in that case and the documents to submit to complete your application.

The concept of the Global South is explained in a United Nations document that can be downloaded from prize-fm6e.org.

| Organizatio | ns and Institutions based in the Global South that do not fit in any of the previous categories 🔗 |
|-------------|---------------------------------------------------------------------------------------------------|
|             |                                                                                                   |
|             | Global South as defined by the UNDP document                                                      |
|             | Please send the following documents to nominator.prize@fm6e.org under the subject                 |
|             | APP-NominatorGS-(Name of organization):                                                           |
|             | > A letter justifying the interest in becoming a nominator                                        |
|             | > A detailed note on the activities of the Organization in areas linked to the Prize: Societa     |
|             | and Civil Commitment, Business and Entrepreneurship, Applied Research                             |
|             | > A pledge of integrity on political un-affiliation                                               |

#### 4. Acceptance of terms and conditions

Once the form is filled out, click the button "send my registration".

| Terms a | Ind Conditions                                                                                                    |  |
|---------|----------------------------------------------------------------------------------------------------|--|
|         | I accept that the Secretariat of the Mohammed VI Prize processes, stores and<br>transfers the data contained in the the form above for the purpose of its<br>management. This consent is valid for an unlimited period. |  |
|         | Send My registration                                                                                                    |  |
|         |                                                                                                    |  |

You'll receive a registration confirmation email within a few moments. Click on the link inside the email to activate your account.

If you don't immediately receive the confirmation email in your inbox, check your spam.

Your application is now saved and sent off for assessment.

## PHASE 2: CALL FOR NOMINATIONS

#### 1. Connecting to the nomination portal

Once the Secretariat has processed your application and the Strategic Committee has approved it, you'll receive an email confirming your role as a Nominator in the next edition of the Mohammed VI Prize for the Climate and Sustainable Development.

You can begin to submit nominations on prize-fm6e.org once the call for nominations has been launched. This call coincides with the end of the process for assessing and approving Nominators.

Connect to the platform with the login details you created previously.

| The Mohammed VI Prize for the Climate<br>and Sustainable Development |
|----------------------------------------------------------------------|
| Email Address * Password *                                           |
| Sign in<br>Forgot your password?                                     |
|                                                                      |

Once connected, you get access to the platform to fill out nominations.

| ≡       | The Mohammed VI Prize for the Climate and Sustainable Development Deadline C 22 hours left Monday 12 April 2019 |
|---------|----------------------------------------------------------------------------------------------------|
|         | • Nominations                                                                                                   |
| *<br>82 |                                                                                                    |
|         | New Nomination<br>You have 5 nomination left                                                                    |
| G       | Θ                                                                                                    |

You have the choice between two options:

- Filling out the online form by clicking the blue button "Start now".

- Downloading an Excel form by pressing on "click here to download", filling it out and then uploading it to the platform.

| Mohammed VI Prize for the Climate and Sust | ainable Development Youssef LOBOUT → <                                                                                                    |
|--------------------------------------------|----------------------------------------------------------------------------------------------------|
| Nominations                                | Deadline C 22 hours left Monday 12 April. at 11:33 AM                                                                                                    |
|                                            | × box                                                                                                    |
|                                            | Colline Application     When networking to grow your career boost     grur job search. It's important to include     information on why you are writing.     ••••     Start Now  ryour intermet connection is slow. You can fiel the form offline     yournicating an Elice file. Click here to download. |
|                                            |                                                                                                    |
| If your Internet co<br>by downloading a    | onnection is slow, You can fell the form offline<br>on Excel file. Click here to download.                                                                                                    |

#### 2. Downloading the form

If you choose to download the form, a message invites you to do so on the platform.

| Mohammed VI Prize for the Clin | nate and Sustainable Development                                                                                                    | Youssef Lot                            | JOUT →(  |
|--------------------------------|----------------------------------------------------------------------------------------------------|----------------------------------------|----------|
| + Nominations                  | Deadlin                                                                                                    | ne 📿 22 hours left Monday 12 April. at | 11:33 AM |
|                                | The file has been downloade<br>A for you complete the application. Presse, down I forge<br>the following downment in the nomination appli-<br>tion of the following downment in the nomination appli-<br>tion of t | d. X<br>et to uplead<br>form.          |          |

#### 3. Information about the organisation

If you choose to fill out the online form, as a Nominator, you will have to fill out the General Information section in its entirety.

| General Informations                 | Title of initiative *            |  |
|--------------------------------------|----------------------------------|--|
| Categories                           | Name of Nominee *                |  |
| C Relevance                          | Country of Initiative *          |  |
| Efficiency     Impact     Innovation | Country of the Nominee *         |  |
| () Viability                         | Area of activity of initiative * |  |
| 🗳 Upload                             | Date of Luurch of Initiatius #   |  |

Make sure you have answered all the mandatory questions in the General Information section. Once the section is filled out completely, the icon on the left-hand side panel is automatically checked.

Once the General Information section is completed, you will be invited to write down the name and address of the focal point of the initiative. They will fill out the details in the other sections of the form.

Finally, you can submit your nomination for the pre-screening phase. Once your nomination is approved in this pre-screening phase, the focal point of the initiative that you nominated will receive an email inviting them to access the platform to fill out the form.

| ≡          | The Mohammed VI Prize for the Climate and Sustainable Development Deadline C 22 hours left Monday 12 April 2019                                                                                                    |
|------------|----------------------------------------------------------------------------------------------------|
| <b>1</b> 0 | Nominations      Nominations      N |
| C*         | Θ                                                                                                    |

You will then be able to see their progress.

system won't warn you about any missing information in the form, and your application would therefore not be considered.

When you fill out the form on the platform, the nominator is invited to attach any supporting documents before submitting it.

| Mohammed VI Prize for the Climate a | d Sustainable Development                                                                                                    | Youssel LOCOUT →(     |
|-------------------------------------|----------------------------------------------------------------------------------------------------|-----------------------|
| + Nominations > + Nor               | ination N1 > 🕈 Upload attachments                                                                                                 |                       |
| Tasks v<br>Upload<br>C Attachements | Select an xlsx<br>or browse to choos<br>(Minimal Size 10mb)                                                                       | document<br>e a file  |
|                                     | Excel Document  FormExcel-20/11.xtex Uploading. 32 Mo                                                                             | 82%,                  |
|                                     | Relevance     Hotos     Photos     Photos     Photos     Photos     Uploading. 32 Mo                                              |                       |
|                                     | Parametres-S2 pdf     Uploaded 28/07/16 32 Mo     26/07/18 32 Mo     thtps://youtu.be/o_v218rdGM8     Video Link                  | © 0<br>© 0            |
|                                     | Effectiveness     Frotos     Generation     Cocurrents     Cocurrents     Cocurrents     Cocurrents     Cocurrents     Cocurrents | +Videos +Add Lieks    |
|                                     | Efficiency 📑 + Photos                                                                                                    | ▶ +Videoc → Add Links |
|                                     | Impact Impact                                                                                                    | + Videos +> Add Links |
|                                     | Innovation                                                                                                    | ▲ +Videos → Add Links |
|                                     |                                                                                                    |                       |

Please note, given the length of the form and the amount of information required for each nomination, it is highly recommended that you prepare your application in advance.

However, don't worry: you can begin filling out your form, save it and complete it later. The information input will not be lost.

The home page of nominations shows you the number and progress of each of them.

| ≡        | The Mohammed VI Prize for the Climate and Sustainable Development Deadline C 22 hours left Monday 12 April 2019                       |
|----------|----------------------------------------------------------------------------------------------------|
|          | → Nominations                                                                                                    |
| •        | Title of initiative     Application Type       Asian-African Legal     Excel Document       Consultative Organization     By John doe |
|          | Updated 13 April. at 69 00am   Downloaded 12 April. at 11.33pm                                                                        |
|          |                                                                                                    |
| <b>-</b> | Θ                                                                                                    |

When the Nominee has filled out the detailed information form, the Nominator receives an email inviting them to submit the completed Nomination, checking the accuracy and veracity of the information provided by the Nominee. The Nominator submits the information provided by the Nominee information the "terms and conditions" box.

| 🖉 Details     | Relevance Effectiveness Efficiency Impact Innovation Viability 🍵                                                                                                    |
|---------------|----------------------------------------------------------------------------------------------------|
| Categories    |                                                                                                    |
| Relevance     |                                                                                                    |
| Effectiveness | Terms and Conditions                                                                                                    |
| Efficiency    |                                                                                                    |
| M Impact      | inese terms and conditions should be read and approved by the Nominator and the Nominee. By checking the following boxes, both the nominator and the<br>nominee agree to the following terms and conditions. The nominator is in charge of communicating all the necessary information about the Prize to the Nominee. |
|               | In accordance with law 09-08 promulgated by Dahir 1-09-15 of 18 February 2009 relating to the protection of individuals with regard to processing of their                                                                                                    |
|               | personal data, you have the right to access to databases containing your personal data, to object to certain treatments, to request correction of erroneous data, and data autotated information of these whone purpose of treatment was performed, which inhere as he evention the Prize team on                      |
| Viability     | sets and becaused with memory of mase mose purpose of resument was performed, minuring the certased by dutressing the ring team of contact.prize@mose.org                                                                                                    |
| [7] Unload    |                                                                                                    |
|               | Infereory agree that the Monammed VI Poundation for Environmental Protection, as in charge of the launch and management of the Monammed VI Prize for<br>the Climate and Sustainable Development (the "Prize"), processes, stores and transfers the data contained in the form above for the purpose of its             |
| Attachements  | management.<br>This consent is valid for the purposes of the Prize and for a duration which shall not exceed [5] years after the Award Ceremony.                                                                                                    |
|               |                                                                                                    |
|               | I declare expressly that I have consulted the Constitution and agree with all of its provisions.                                                                                                    |
|               |                                                                                                    |
|               | I declare that I have consulted the confidentiality form and expressly agree with its content.<br>By checking this box, you sign the confidentiality form.                                                                                                    |
|               |                                                                                                    |

And that's it! You've completed the nomination process of the Mohammed VI Prize for the Climate and Sustainable Development.

Don't forget, you can only submit up to five nominations. It is thanks to you and your work as a Nominator that the Mohammed VI Prize for the Climate and Sustainable Development will be able to reward the most innovative initiatives to reduce the impact of climate change and promote Sustainable Development, giving them visibility and global scalability. NOMINATOR GUIDE

http://prize-fm6e.org